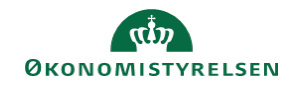

## **CAMPUS** Miniguide: Opret virtuelt møde med ansatte

Denne guide viser, hvordan lederen kan oprette et virtuelt møde med sine ansatte.

- - Udfyld de krævede felter, herunder dato og tidspunkt for møde

|                                                                 | møde                                                               |                |                                                                     |                       |
|-----------------------------------------------------------------|--------------------------------------------------------------------|----------------|---------------------------------------------------------------------|-----------------------|
| Angiv detal                                                     | jer                                                                |                |                                                                     |                       |
| Mødeemne                                                        | *                                                                  |                |                                                                     |                       |
| Dag*                                                            |                                                                    | Starttid*      | Timer* Minutter*                                                    | lgangværende          |
| 20.10.202                                                       | 21                                                                 | 15:15 ~        | 1 ~ 00 ~                                                            |                       |
| Tidszone*                                                       |                                                                    |                |                                                                     |                       |
| (GMT+01                                                         | :00) København,                                                    | Bruxelles, N   | /ladrid, Paris                                                      | ~                     |
| Audio                                                           |                                                                    |                |                                                                     |                       |
| Deltagere                                                       | (VoIP) Rediger                                                     | link til dette | arrangement, kan                                                    | deltage i det         |
| Privat: K<br>arrangement                                        | un personer, der (<br>nt                                           | er inviteret   | nedenfor, kan delta                                                 | age i dette           |
|                                                                 |                                                                    |                |                                                                     |                       |
| Inviter perso<br>komma.                                         | oner efter navn og                                                 | email-adres    | se. Adskil email-ad                                                 | resser med et         |
| Inviter perso<br>komma.                                         | oner efter navn og                                                 | email-adres    | sse. Adskil email-ad                                                | resser med et         |
| Inviter perso<br>komma.<br>Fornavn                              | ener efter navn og<br>Efternavn                                    | email-adres    | sse. Adskil email-ad                                                | ALLE<br>Handling      |
| Inviter perso<br>komma.<br>Fornavn<br>Lisa                      | Efternavn og<br>Efternavn                                          | email-adres    | sse. Adskil email-ad<br>FØJ FJERN<br>Rolle<br>Leder ~               | ALLE<br>Handling      |
| Inviter perso<br>komma.<br>Fornavn<br>Lisa<br>Carsten           | Efternavn og<br>Efternavn<br>Leder Berg<br>Ansat Høj               | email-adres    | sse. Adskil email-ad<br>FØJ FJERN<br>Rolle<br>Leder ~<br>Deltager ~ | ALLE Handling X X     |
| Inviter perso<br>komma.<br>Fornavn<br>Lisa<br>Carsten<br>Rasmus | Efternavn og<br>Efternavn<br>Leder Berg<br>Ansat Høj<br>Ansat Toft | email-adres    | FØJ FJERN<br>Rolle<br>Leder ~<br>Deltager ~                         | ALLE Handling X X X X |

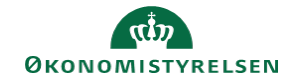

4. Klik på Gem knappen

Nu udsendes der en mødeindkaldelse til deltagerne

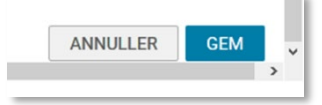